# SHIMIZU DIRECT メール通知パスワードご利用ガイド

http://www.shimizubank.co.jp/

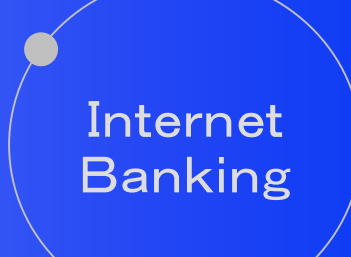

第1. O版 清水銀行

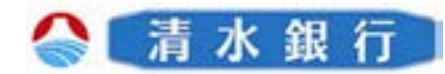

# 目 次

| 1. メール通知パスワードについて2              |
|---------------------------------|
| ・メール通知パスワードとは                   |
| 2. メール通知パスワードのご利用にあたって          |
| ・メール通知パスワードご利用の留意事項             |
| ・メール通知パスワードの対象となる取引             |
| 3. 初回登録時の操作方法4                  |
| ・新規利用者の場合                       |
| ・既存利用者の場合                       |
| 4. 振込時の操作方法8                    |
| 5. お客様登録情報変更時の操作方法11            |
| 6. セレクトEメールサービス利用変更時の操作方法14     |
| 7.ワンタイムパスワード利用申請(トークン発行)の操作方法18 |
| 8. メール通知パスワード利用変更時の操作方法 21      |
| 9. 各種料金の払込み時の操作方法               |

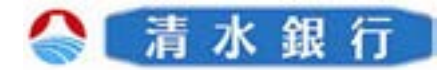

### メール通知パスワードについて

このたびは、「メール通知パスワード」をご利用いただき、まことにありがとうございます。

- ●メール通知パスワードのご利用にあたり、本書をご覧になり、正しくお取り扱い頂き ますようお願いいたします。
- ●本利用ガイドによる利用手順・画面遷移等は、代表的な操作を簡略して説明しております。実際の操作においては、本利用ガイドに掲載されていない画面等が表示される場合がございますのでご留意ください。

### メール通知パスワードとは

- ●振込等のお取引を行う際に、従来の確認用パスワードに加え、登録されているメール アドレス宛に通知されたパスワードにより追加認証を行うことで、不正取引の防止を 図ります。
- ●通知されるパスワードは毎回異なり、ログインからログアウトまで有効なパスワードと なります。最大で2つのメールアドレスに通知することできます。

例)振込業務

1

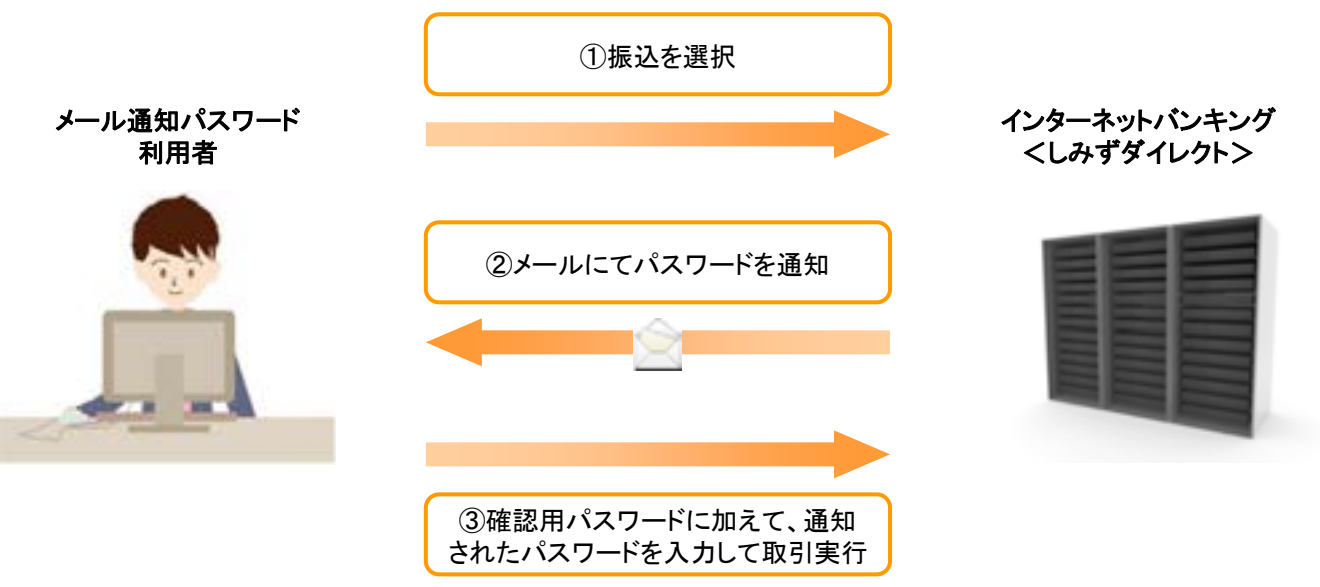

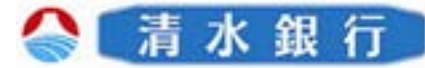

### メール通知パスワードのご利用にあたって

### メール通知パスワードご利用の留意事項

### ●メール通知パスワード適用者

「ワンタイムパスワード」をご利用でないお客さまに一律に適用されます。

### ●メール受信設定について

登録されているメールアドレスが利用できない状況にある方は、メール通知パスワードを 取得することができないため、下記の「メール通知パスワードの対象となる取引」ができ なくなります。

迷惑メール拒否設定をされている場合などは、事前にメールのドメインが

「info01510005@webcenter.anser.or.jp」からのメールを受信できるよう 設定を行ってください。

●登録メールアドレスについて

フリーメールアドレス(無料で取得できるアドレス)は、第三者に悪用されてしまう可能 性がありますので、フリーメールアドレスを登録することは避けてください。

### メール通知パスワードの対象となる取引

●振込

#### ●お客様登録情報変更

メールアドレス、連絡先電話番号の変更

#### ●各種料金の払込み

ペイジーマークのある民間宛の各種料金の払込

●セレクトEメールサービスの利用変更

第2メールアドレスの登録・変更

### ●メール通知パスワード利用変更

メール通知パスワードの利用登録・変更

#### ●ワンタイムパスワード利用申請

ワンタイムパスワード利用の際に申請するトークン発行

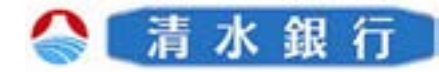

### 新規利用者の場合

初回登録手順に沿って操作をしていただきますと、サービス開始登録画面が表示されます。 所定事項を入力または選択後、「登録実行」ボタンをクリックするとお取引開始となります。 ※初回登録手順につきましては、ログインパスワード・確認用パスワード・リスクベース認証(合言葉による 認証)の登録が必要となりますので、「しみずダイレクトご利用ガイド」をご参照ください。

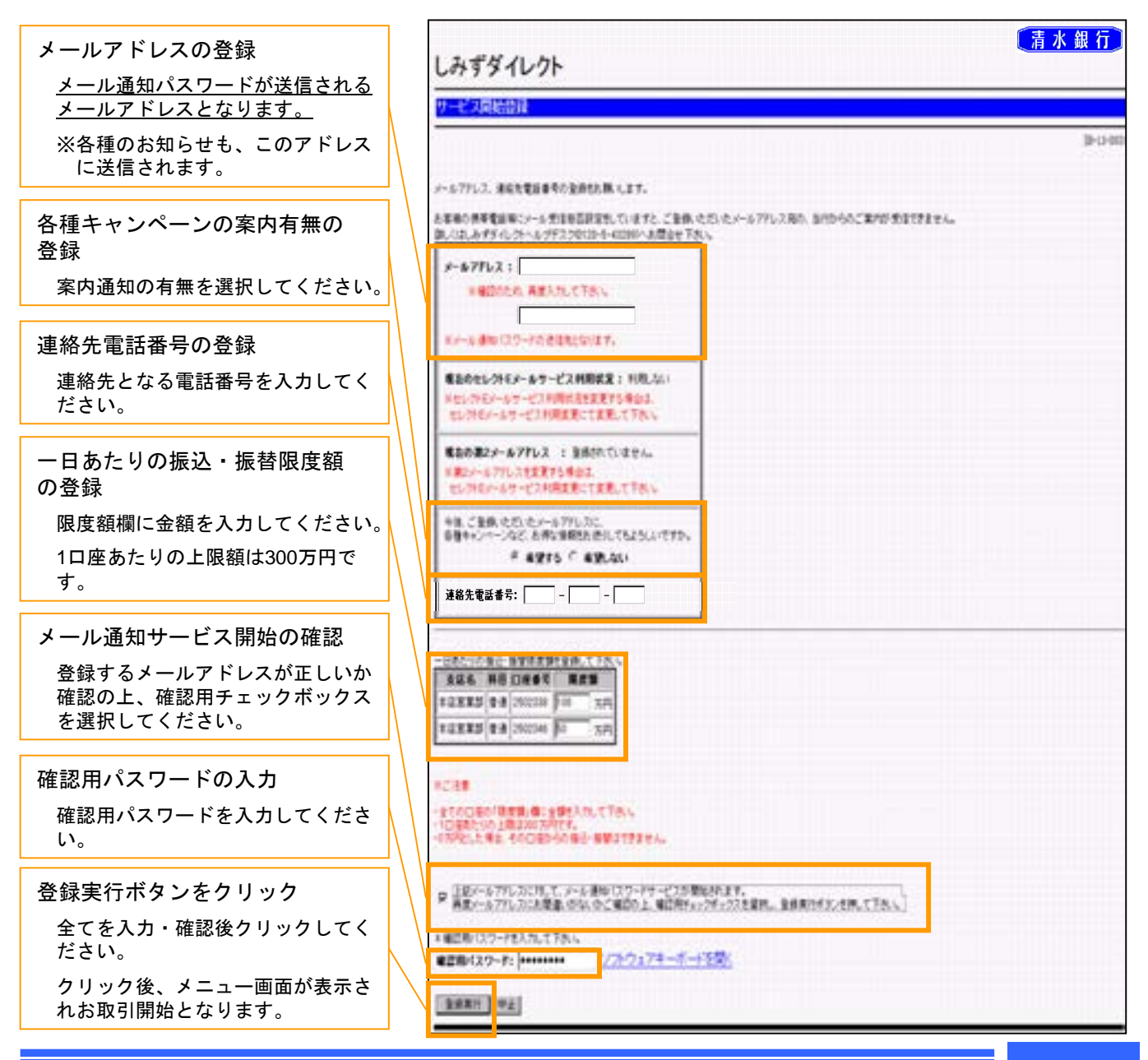

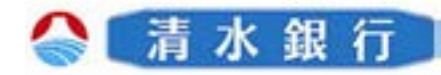

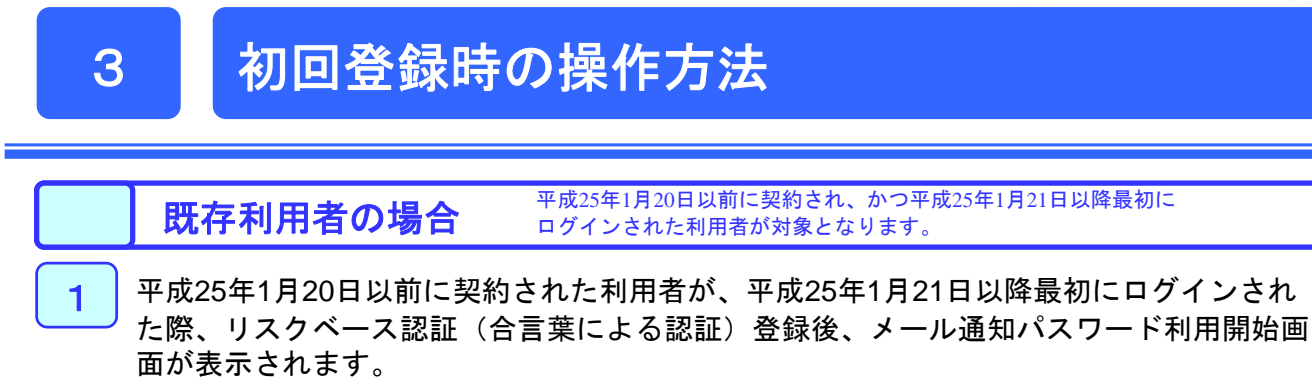

| 各質問を選択欄から選び、それに                              | しみずダイレクト           |
|----------------------------------------------|--------------------|
| 対応する回答を入力してくたさい。                             | 436231D11          |
| ※質問1~3全ての登録が必要です。                            |                    |
| 確認用チェック用ボックスを選択<br>し、「次へ」ボタンをクリックし<br>てください。 | NERAL (FERRITTELL) |

リスクベース認証(合言葉による認証)………第三者のなりすましによる不正アクセスを防止するセキュリ ティ対策です。お客さまがインターネットバンキングヘログインする際に、普段利用されている環境 (利用場所や時間帯、PCの設定情報など)との違いを総合的に分析・算出し、不正利用の懸念があるアク セスを検知した場合に追加認証(あらかじめお客さまが設定された合言葉の入力)を行います。

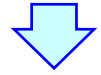

| 現在登録されているメールアドレ<br>スが正しいか確認してください。                                                                         | しみずダイレクト                                                                                                    | 青水銀行  |
|----------------------------------------------------------------------------------------------------|----------------------------------------------------------------------------------------------------|-------|
|                                                                                                    | 2北海湖(10月                                                                                                    |       |
| <メールアドレスを変更する><br>メールアドレスを変更する場合は、<br>「変更する」を選択し、「新しいメー<br>ルアドレス」欄にメールアドレスを<br>入力し、「次へ」ボタンをクリック<br>してください。 | 現在のメールアドレス: aaaaaaa@ aaaaaa .ne.jp<br>新しいメールアドレス:<br>* 確認のため再度入力して下さい。                                                                                                    | 3-0-0 |
| <メールアドレスを変更しない><br>「変更しない」を選択し、「新し<br>いメールアドレス」欄は空欄のまま<br>「次へ」ボタンをクリックしてくだ<br>さい。                          | Substantiation - かざに いっ - 1995 日 80-12 フライン・シャス & ALIGA アール だか (人ワートの 日気だい CALGE CHRONG & CHRONG * CHRONG * C |       |

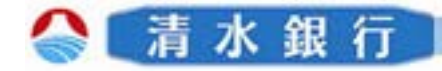

# 初回登録時の操作方法

3

前画面にて登録したメールアドレス宛にメール通知パスワードが送信されます。

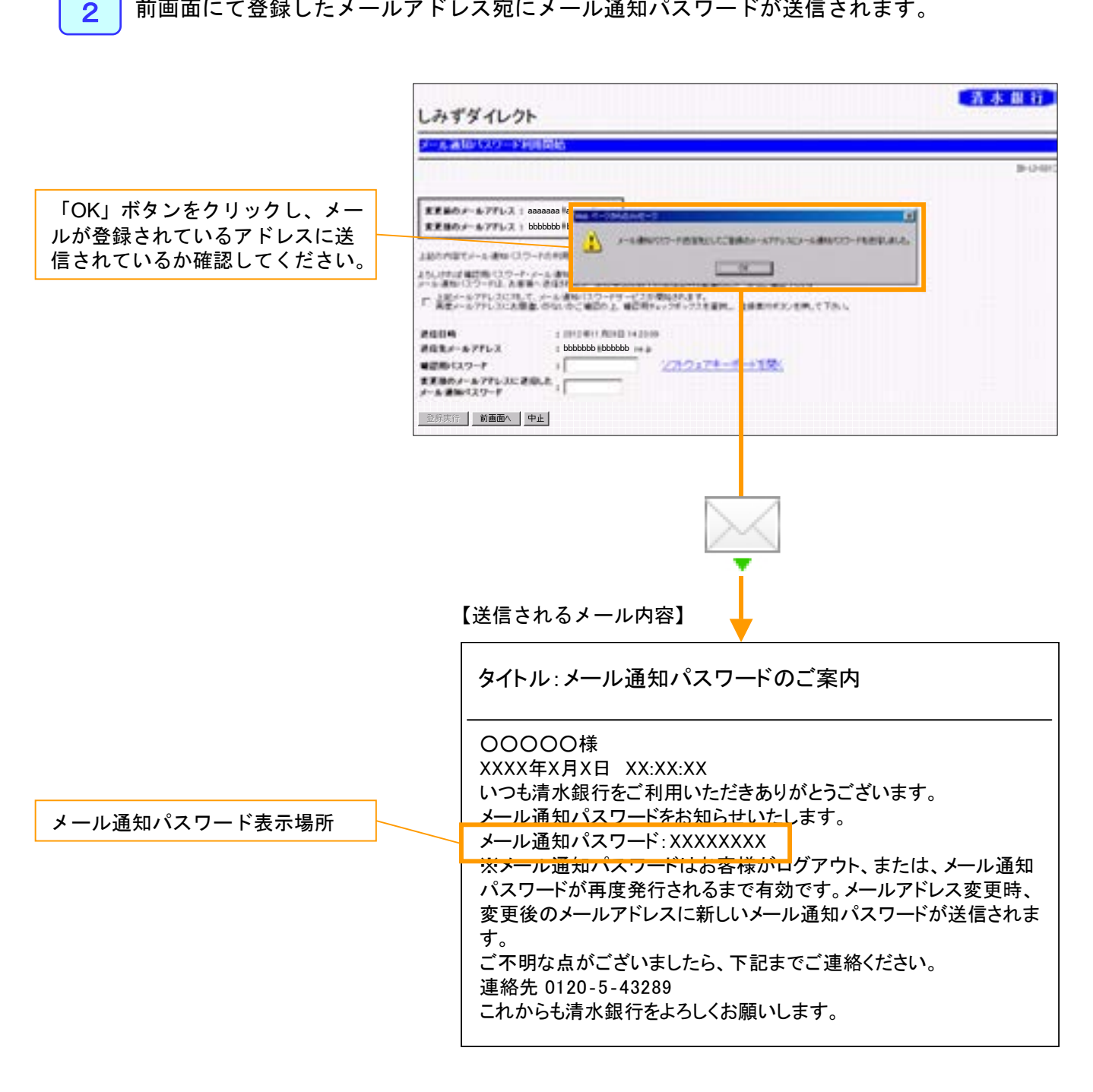

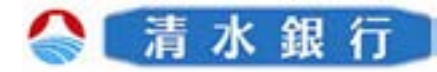

# 初回登録時の操作方法

|                                                    | しみずダイレクト                                                                                                    | 「清水銀行」                   |
|----------------------------------------------------|----------------------------------------------------------------------------------------------------|--------------------------|
| メール通知サービス開始の確認                                     | ー<br>メール通知バスワード利用開始                                                                                                    |                          |
| 変更するメールアドレスが正しいか<br>確認の上、確認用チェックボックス<br>を選択してください。 | 実更前のメールアドレス : aaaaaaa 9 aaaaaa.me.jp<br>変更後のメールアドレス : bbbbbbb 9 bbbbbb.ne.jp                                                                                                    | (B-LI-031)               |
| 確認用パスワードを入力してくだ<br>さい。                             | 2.250 円面でかった 使用 (1つ-ドロントの目的な知道)ます。<br>2.50 円面でかった 使用 (1つ-ドロントの目的で)用 (1つ-ドロントロント 「自由な用 (ボン・ボル、ごうか。<br>- 1.250 円につったし、高速や さなけたたい。そうななどの目的な自然の目的に使用したべたがご 第二方の。<br>2.250 円についていたして、ケント活動に(1つ-ドロービン)が開発されます。<br>2.250 円についていたして、ケント活動に(1つ-ドロービン)が開発されます。<br>2.250 円についていたして、ケント活動に(1つ-ドロービン)が開発されます。<br>2.250 円についていたして、「日本活動」(10)目前に(10)目前に(10)目前 |                          |
| メール通知パスワードの入力                                      | <b>確認用パスワード : ・・・・・・・・・</b><br>ソフトウェアキーボードを閉く                                                                                                    |                          |
| 変更後のメールアドレスに送信された<br>メール通知パスワードを入力してくだ<br>さい。      | 支更能のメールアドレスに送信した:           メール通知パスワード<br><br><br><br><br><br><br><br><br><br><br><br><br><br><br><br><br><br><br><br><br><br><br><br><br><br><br><br><br><br><br><br>                                                                                                    |                          |
|                                                    |                                                                                                    |                          |
| 「登録実行」ボタンをクリック                                     | ノー・ショー画面へ                                                                                                    |                          |
| 全てを入力・確認後クリックしてくだ<br>さい。                           |                                                                                                    |                          |
| クリック後、メニュー画面が表示され<br>お取引開始となります。                   | しみずダイレクト                                                                                                    | 着木銀行                     |
|                                                    | Image: Image:                                   | レ<br>シご業作り<br>・1.000.000 |

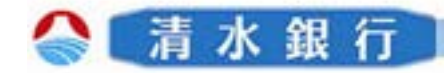

2

4

しみずダイレクトにログインし、メニュー画面が表示されます。 「振込・振替」ボタンをクリックしてください。

|             | しみずダイレ                                                                                        | クト                                                                                                    |               |                                                        |            | 青赤                | 做行      |
|-------------|-----------------------------------------------------------------------------------------------|----------------------------------------------------------------------------------------------------|---------------|--------------------------------------------------------|------------|-------------------|---------|
|             | メニュー曲面                                                                                        |                                                                                                    |               |                                                        |            |                   |         |
|             | - 112.9 17単単<br>ロライン1.0東里<br>小田田田田田田<br>市中なた55-10<br>- 次55-10年の<br>- 小次55-10年の<br>- 小次55-10年の | したすディレカイビキングサ<br>第月1日2月4日 - 2335-1<br>「します」ところいうよう<br>たのしま、20-2475-0<br>(のしいは、第4日ののキー2<br>あらい<br>あらい<br>(の時に、10-2515-1<br>あらい<br>(の時に、10-2515-1<br>のの)<br>(の時に、10-2515-1<br>のの)<br>(の時に、10-2515-1<br>のの)<br>(の時に、10-2515-1<br>のの)<br>(の時に、10-2515-1<br>のの)<br>(の時に、10-2515-1<br>のの)<br>(の時に、10-2515-1<br>のの)<br>(の時に、10-2515-1<br>のの)<br>(の)<br>(の)<br>(の)<br>(の)<br>(の)<br>(の)<br>(の) | ACTION ACTION | 1)<br>[][boin<br> ==================================== |            |                   | 9-17-00 |
|             | CA- SHEREFF                                                                                   | <b>≠−L FFL 1</b> aaaaaaa@aaaaaa.n                                                                                                    | e.jp          |                                                        |            |                   |         |
|             | 税金・各種料金の<br>払込み                                                                               | 【お知らせ】                                                                                                    |               |                                                        |            |                   |         |
|             |                                                                                               | 選択 ご案内日<br>の 2012年11月20                                                                                                    | 8             | 掲載終了日<br>2013年11月20                                    | 日 区分       | タイトル<br>ご利用開始のご案内 |         |
|             | <u> </u>                                                                                      | 100481 100485                                                                                                    |               |                                                        |            |                   | 8       |
| 「振込・振替」ボタンを |                                                                                               | Carallen and and                                                                                                    |               |                                                        |            |                   |         |
| カリックレアノゼキい  |                                                                                               |                                                                                                    |               | 0##0                                                   | Rena       | 8.437 85. 178 8 8 |         |
| ノリリノレビベルとい。 |                                                                                               | # TERRS                                                                                                    | 8.8           | 2802571                                                | +1.300.000 | +1,806,800        |         |
|             |                                                                                               | C 112.88.8                                                                                                    |               | 2802384                                                | +1.500,000 | + 1.000.000       |         |
|             |                                                                                               | 10000000000000000000000000000000000000                                                                                                    |               | 84-885                                                 | 14.0       |                   | 4       |

「振込・振替」画面が表示されます。「他口座への振込・振替」ボタンをクリックします。

Г

| PARAMITER AND A DESCRIPTION OF A DESCRIPTION OF A |              |
|----------------------------------------------------------------------------------------------------|--------------|
|                                                                                                    |              |
|                                                                                                    | - XXX - 0112 |
| (3)16〇座2                                                                                                    |              |
| 4.333.25 ( #.H )4001(7                                                                                                    |              |
| (現料)(1)(2)<br>集集系のの日本よこの(本文の)。                                                                                                    |              |
| 【振込・振想先一覧】<br>■米科かび第二のパイトー                                                                                                    |              |
| 2804008188154867.18D8-586/88/7548/755%                                                                                                    |              |
| 「他口座への振込・振替」<br>ボタンをクリックしてくだ<br>さい。                                                                                                    |              |

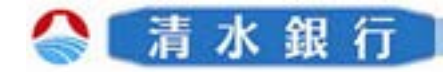

4

「振込・振替先の金融機関選択」画面が表示され、その上に「メール通知パスワード」が 登録先メールアドレスに送信された旨が通知されます。

「OK」ボタンをクリックしてください。

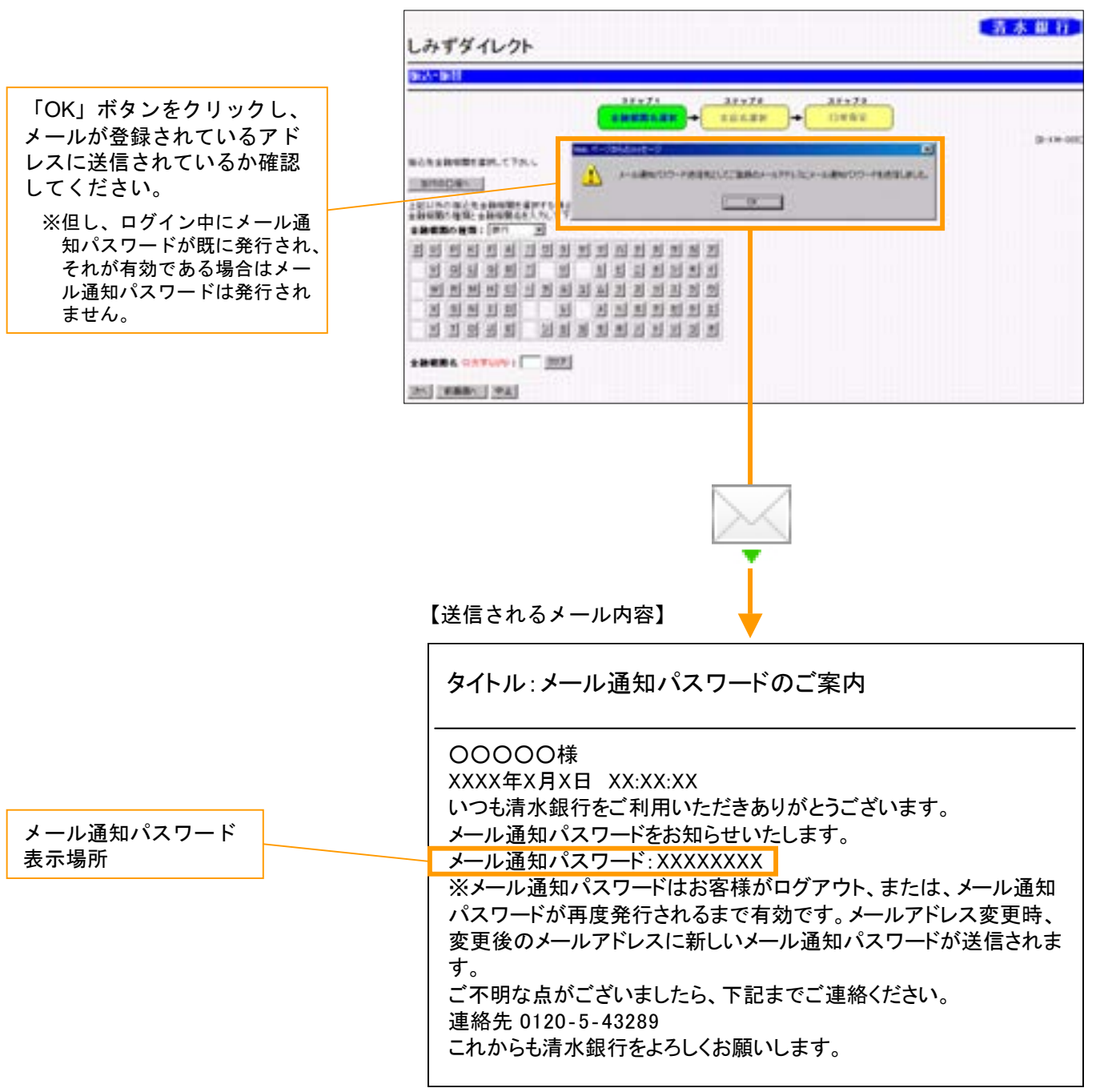

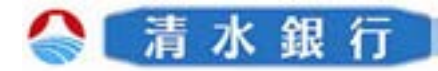

# 振込時の操作方法

4

4 画面に従い、所定事項を入力していくと、「振込・振替の実行」画面が表示されます。 振込・振替先・金額等を確認し、「確認用パスワード」と「メール通知パスワード」を入 カし、「実行」ボタンをクリックしてください。

| メール通知パスワードが送信された日時が表示されま                                | しみずダイレクト                                                                                                    |                                               |                                   |                                                                                                 | 青木裂行                                  |
|---------------------------------------------------------|----------------------------------------------------------------------------------------------------|-----------------------------------------------|-----------------------------------|-------------------------------------------------------------------------------------------------|---------------------------------------|
| す。受信した日時を確認し<br>てください。                                  | and the second second s | NV1.8P                                        | L- BR(13.2)                       | арана<br>арала<br>арала<br>арала<br>арала<br>арала<br>арала<br>арала<br>арала<br>арала<br>арала |                                       |
| メール通知パスワードの送<br>信先アドレスが表示されま<br>す。届いていることを確認<br>してください。 |                                                                                                    | 88                                            | Dates<br>parts                    | ]                                                                                               | 1 1 1 1 1 1 1 1 1 1 1 1 1 1 1 1 1 1 1 |
|                                                         | 184                                                                                                    |                                               | 1/7/8/83                          | ****                                                                                            | 1210061                               |
| 「確認用パスワード」と登<br>録先アドレスに送信された                            | 88<br>0885<br>2846                                                                                                    | -                                             | 1997 (S)<br>254-130               |                                                                                                 |                                       |
| 「メール通知パスワード」<br>を入力してください。                              | aaaaaa@aaaaa                                                                                                    | 122-rtiln.t.r<br>Continue<br>Millo<br>L.ne.jp | 81547.48.1785<br>1194128.27-54282 | TB.4                                                                                            |                                       |
| 内容を確認の上、「実行」<br>ボタンをクリックしてくだ<br>さい。                     | www.accom/backet/<br>www.accom/backet/<br>メール通知パスワード: ●●●●●●●●<br>実行<br>中止                                                                                                    | עדע                                           | <u>ウェアキーボードを開く</u>                |                                                                                                 |                                       |

5 「振込・振替の結果確認」画面が表示されます。

振込・振替内容の確認をしてください。

| 动物群      |                                                                                                    |    |             |       |         |
|----------|----------------------------------------------------------------------------------------------------|----|-------------|-------|---------|
|          |                                                                                                    | 71 | APATR AIRTS | 11224 |         |
|          | 10.000                                                                                                    |    | N ROWARD    |       |         |
|          |                                                                                                    |    |             |       | (B-KM-0 |
| 引落口座】    |                                                                                                    |    |             |       |         |
| 支店名      |                                                                                                    | 料目 | 口座番号        |       |         |
| 本店営業部    | 5B                                                                                                    | 普通 | 2508727     |       |         |
| 振泳•振琴先口网 | ۶.                                                                                                    |    |             |       |         |
|          | and the second second se |    | 107         |       | + 100.0 |
|          | 14.                                                                                                    |    | 640 M M     |       |         |
|          | 8                                                                                                    | -  | 4.8         |       |         |
| 0.4      |                                                                                                    |    | 26642782    |       |         |
|          | A.6.                                                                                                    | 1  | 7/7-1352    |       |         |

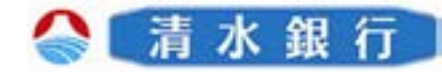

# お客様登録情報変更時の操作方法

1

5

しみずダイレクトにログインし、メニュー画面が表示されます。 「お客様登録情報変更」ボタンをクリックしてください。

|                              | しみずダイレク                               | 71-                                    |                                                                                    |                                                           |               |           | 二五水           |
|------------------------------|---------------------------------------|----------------------------------------|------------------------------------------------------------------------------------|-----------------------------------------------------------|---------------|-----------|---------------|
| 「お客様登録情報変更」ボ<br>マンをクリックしてくださ |                                       | しみず5<br>「10月」<br>「10月1<br>あまむ」<br>(わし) | 7日レクトバンキンク<br>(1日新日 - ビス33<br>7月1日 - ビス33<br>7月1日 - ビス33<br>130 - 日本子<br>14、東京新潟市市 | サービス開<br>- 5-1<br>- 254 - 123,<br>1064-000<br>- 4-7 - 7者。 | NI<br>LEENA   |           |               |
| <sup>1</sup> 0               | ***21.52**<br>#23*74##<br>#**###22*** |                                        | 10 <u>10</u><br>A 6 8                                                              | WAINED                                                    | 27 C) 84 27 C |           |               |
|                              | 税金・各種料金の                              |                                        | eeeeeeeeeeeeeeeeeeeeeeeeeeeeeeeeeeeee                                              | a.ne.jp                                                   |               |           |               |
|                              | 払込み                                   | 選択                                     | こ案内[                                                                               | 3                                                         | 掲載終了E         | 日 区分      | タイトル          |
|                              | ログアウト                                 | e                                      | 2012年11月                                                                           | 20日                                                       | 2013年11月2     | 0日 重要     | ご利用開始のご案内     |
|                              |                                       |                                        |                                                                                    |                                                           |               |           |               |
|                              | 1                                     | -                                      |                                                                                    |                                                           | 0.0440        | RENA      | 2.127 25.1228 |
|                              |                                       | #                                      | TREES                                                                              | 8.8                                                       | 2902571       | +1300.000 | + 1,000,000   |
|                              | 1                                     | 0                                      | 122.00                                                                             | 8.8                                                       | 2812284       | +1300.000 | +1.000.000    |
|                              | nono Te                               | 11744                                  | 4-80 - 20                                                                          |                                                           |               | A HER     |               |

2 「お客様登録情報変更」画面が表示され、その上に「メール通知パスワード」が登録先メー ルアドレスに送信された旨が通知されます。

「OK」ボタンをクリックしてください。

|                                                                               | しみずダイレクト         | 清末銀行   |
|-------------------------------------------------------------------------------|------------------|--------|
|                                                                               | <b>你能和意味情解决第</b> |        |
| 「OK」ボタンをクリックし、<br>メールが登録されているアド<br>レスに送信されているか確認<br>してください。<br>※但し、ログイン中にメール通 |                  | B-0-01 |
| 知パスワードが既に発行され、<br>それが有効である場合はメー<br>ル通知パスワードは発行され<br>ません。                      | Car con          |        |
|                                                                               |                  |        |

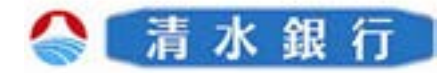

### お客様登録情報変更時の操作方法

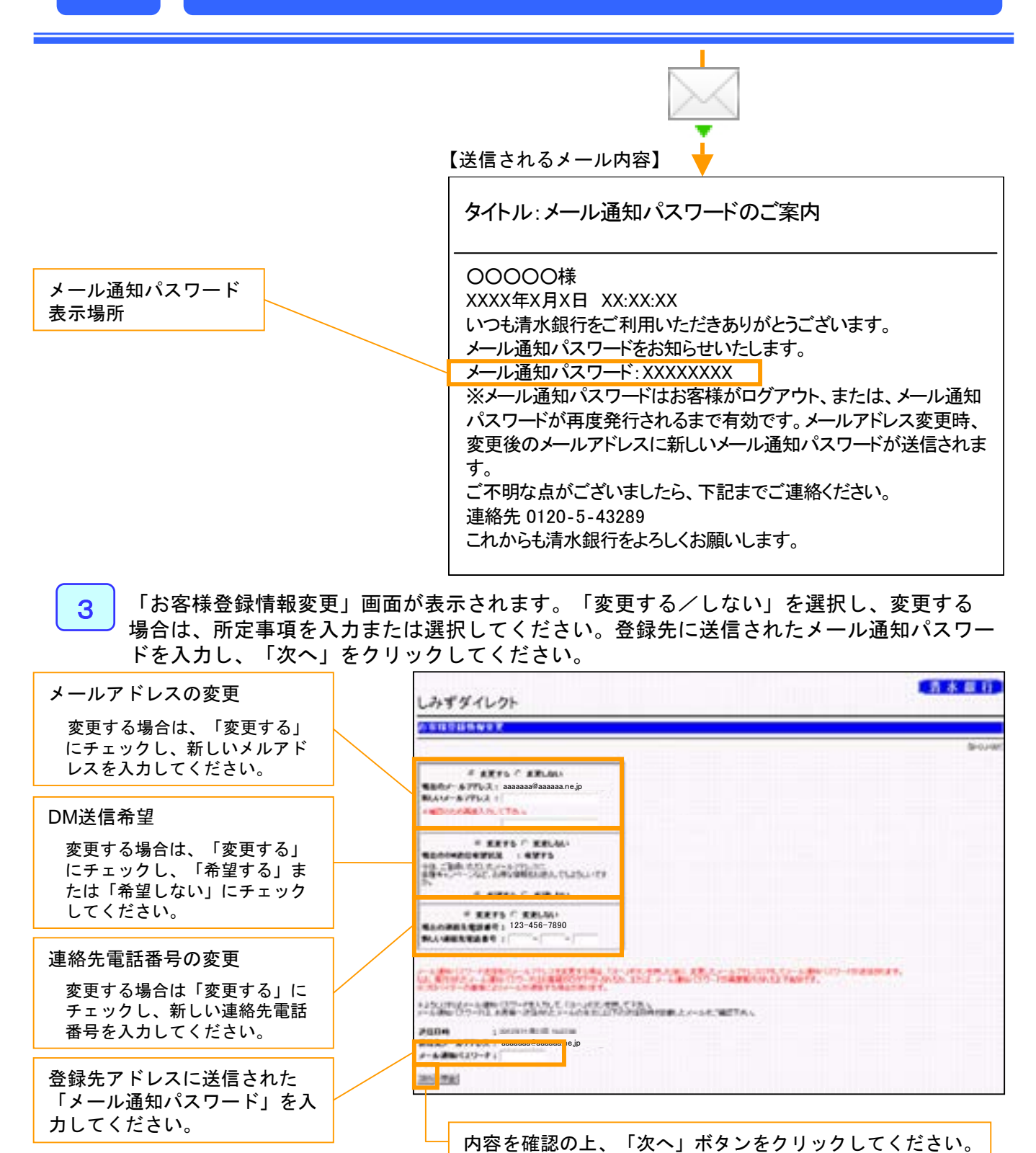

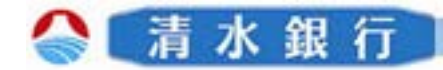

# お客様登録情報変更時の操作方法

4

5

「確認用パスワード入力」画面が表示されます。変更内容が正しいか確認した後に、確認 用パスワードを入力し、「実行」をクリックしてください。

|                                  | しみずダイレクト                                                               | 'n     |
|----------------------------------|------------------------------------------------------------------------|--------|
|                                  | お客様登録情報変更                                                              |        |
|                                  | [B-0                                                                   | J-003] |
|                                  | 変更前のメールアドレス: aaaaaaa@aaaaaa.ne.jp<br>変更後のメールアドレス: bbbbbbb@bbbbbb.ne.jp |        |
| 確認用パスワードを入力してく                   | ★★★★★★★★★★★★★★★★★★★★★★★★★★★★★★★★★★★★                                   |        |
| ださい。                             | 123-456-7890<br>908-765-4321                                           |        |
|                                  | 変更を実施する場合、確認用バスワードを入力して、「実行」ボタンを押して下さい。                                |        |
| 変更内容を確認し、「実行」ボ<br>タンをクリックしてください。 | ■2用」tスワーF: 2 フトウェアキーボードを開く<br>実行 前面面へ 中止                               |        |

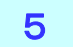

「変更完了」画面が表示され、変更登録が完了します。

| 这种意味情报来来                                     |       |
|----------------------------------------------|-------|
|                                              | 9-525 |
| aaaaaaa@aaaaaa.ne,jp<br>bbbbbbbb@bbbbb.ne,jp |       |
| 希望しない 希望する                                   |       |
| 123-456-7890<br>088-765-4321                 |       |

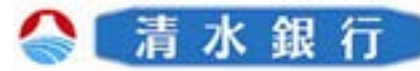

# セレクトEメールサービス利用変更時の操作方法

しみずダイレクトにログインし、メニュー画面が表示されます。 「セレクトEメールサービス」ボタンをクリックしてください。

6

1

2

| 「セレクトEメールサービ                                                                                            | しみずダイレ          | クト                                      |                                                                           |                                                 |                  |            | -              | 本世行        |
|----------------------------------------------------------------------------------------------------|-----------------|-----------------------------------------|---------------------------------------------------------------------------|-------------------------------------------------|------------------|------------|----------------|------------|
| ス」ボタンをクリックして<br>ください。                                                                                   |                 | しみずり<br>気利(日子)<br>「しんす<br>たゆえ(日<br>したし) | イレクト/しました<br>日本サービス133<br>オイレクトメイント<br>3イレクトメイント<br>10、東京都内校市<br>は、東京都内校市 | サービス開<br>- トリ<br>- クサービス<br>- ロワト・ロロ<br>- ムウージオ | ui<br>Elenn      |            | 2              | (j. FT-80) |
| セレクトEメールサービスとは?                                                                                         | *+3;8-+         | 1                                       | ( <b>a</b> .22)                                                           | 3.2.8                                           | 88-48-2          |            |                |            |
| パソコンや携帯電話等、複数の端末から<br>お取引確認のメールが受け取れるよう、<br>当初登録いただくメールアドレスに加え、<br>別のメールアドレスに取引内容をお知ら<br>せすることが可能となります。 | 税金・名種料金の<br>払込み | (わ知)<br>(お知)<br>(家和)                    |                                                                           | a.ne.jp                                         | 2742 日刊 2742<br> | I 区分       | эльи           |            |
|                                                                                                    | Π <i>4</i> 70⊧  | C DOR                                   | 2012年11月                                                                  | 20日                                             | 2013年11月20       | 日   重要     | ご利用開始のご案内      |            |
| ②お客様登録情報変更                                                                                              |                 | (****                                   | 14-91                                                                     |                                                 |                  |            |                |            |
| ③振入•振替                                                                                                  |                 | - 89                                    |                                                                           |                                                 | 0.048-0          | RENA       | 2.127 25.122 2 |            |
| ●加二 加口<br>④拍会,久廷料会のサンス                                                                                  |                 | 1 e                                     | TARKS                                                                     | 1.0                                             | 2802294          | +1.505,000 | + 1.000        |            |
| <ul> <li>⑤振込・振替限度額変更</li> <li>⑥ワンタイムパスワード申請</li> <li>⑦メール通知パスワード(配信対象として設定した場合)</li> </ul>              |                 |                                         |                                                                           |                                                 |                  |            |                | -<br>      |

「セレクトEメールサービスメニュー」画面が表示されます。

「セレクトEメールサービス利用変更」ボタンをクリックしてください。

|              | しみずダイレクト                                                                          |            |
|--------------|-----------------------------------------------------------------------------------|------------|
|              | 100分10年1月9日ビスメニュー 単面                                                              |            |
|              |                                                                                   | Sector and |
|              | [年1日 (大))<br>をレジナメームワービス内部構成 (10)、(4)、<br>第5年になりました。<br>第5年になっていた。<br>第5日の「大)(中国) |            |
|              |                                                                                   | R.G.W.R    |
|              |                                                                                   |            |
| ス利用」ホタンをクリック | NU NV                                                                             | (          |
| してください。      | NO BANKARA                                                                        |            |
| 0111200      | 2372-05-7 <b>8</b> 4                                                              | -          |
|              | 8-222 (Arriston)<br>8-222 (Arriston)<br>7-22-2680- 007/01-                        |            |

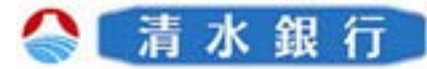

# セレクトEメールサービス利用変更時の操作方法

3

6

「セレクトEメールサービス利用変更」画面が表示され、その上に「メール通知パスワード」が登録先メールアドレスに送信された旨が通知されます。 「OK」ボタンをクリックしてください。

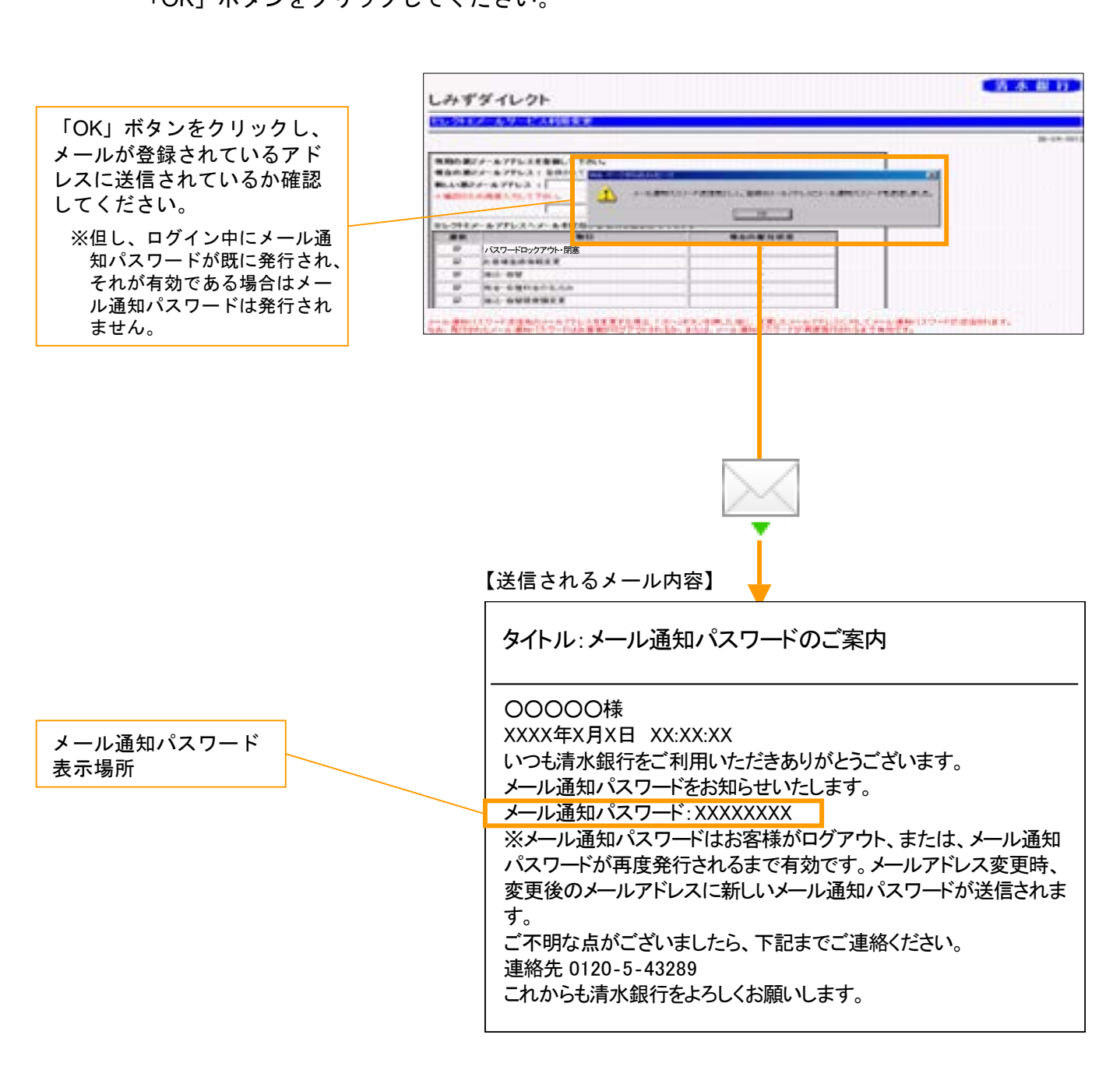

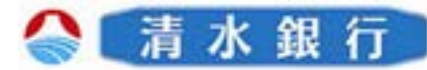

#### セレクトEメールサービス利用変更時の操作方法 6 第2メールアドレスとして登録するメールアドレスを新しい第2メールアドレス欄に入力し、 4 セレクトEメールアドレス(第2メールアドレス)へメールを配信する取引を選択してく ださい。 メール通知パスワードを入力し、「次へ」ボタンをクリックしてください。 第2メールアドレスとして 清水銀行 利用するメールアドレスを しみずダイレクト 入力してください。 セレクトEメールサービス利用変更 セレクトEメールアドレス [B-SB-00 (第2メールアドレス)へ 単和の第2メールフアレスを登録して下れい。 構造の第2メールフアレス(単称されていません) メール配信する取引のチェッ BAN #28-57752 1 クボックスにチェックして COLLEARN N. CTO ください。 シレクトモメールアアレスヘメール主要なする取引を確認して下さい。 SACKUSZ. ..... パスワードロックアウト・閉塞 メール通知パスワードが送 76 信された日時が表示されま 0 Dath- INM No-senadedA す。受信した日時を確認し ing it. in set to write it. てください。 7-91-127-198 メール通知パスワードの送 他のテムアドレフを支援する場合「メールタン・セルト」を見、上テムアル、フロドレマテム通知(コワードが必須加速す。 101-20月前の日本になっていたい、または、テム通知(コワードを発展的ためたまであます。 101-20月前に日本になっていた。または、テム通知(コワードを発展的ためたまであます。 信先アドレスが表示されま \*よないたビメール通知(13-5-14人)な、「スペンドンオ(株)で下れ、 から通知(22-5)、お客様・送信がたからの年期にいての注目目的記載したからまご規定下れ、 す。届いていることを確認 してください。 201010-0 1 10110412-00001 21-00-15 #01/-47713: aa #-6300039-Fi 登録先アドレスに送信され 次へ 中止 た「メール通知パスワード」 を入力してください。 内容を確認の上、「次へ」ボタンをクリックしてください。

5 「確認用パスワード入力」画面が表示されます。変更内容が正しいか確認した後に、確認 用パスワードを入力し、「実行」ボタンをクリックしてください。

|                                  |              | しみずダイレクト                               |                |            | 青本銀行      |
|----------------------------------|--------------|----------------------------------------|----------------|------------|-----------|
|                                  |              | 如此为4年6年6月1日前月秋期金属                      |                |            |           |
|                                  |              | a contract of the second second        |                |            | 25-59-202 |
|                                  |              | ###################################### | 1              |            |           |
|                                  |              | bbbbbbbb@bbbbbb.ne.jp                  |                |            |           |
|                                  |              | パスワードロックアウト・問定                         | REBORNER.      | TTOOPOUR   |           |
| 催認用ハスリートを入力してく                   |              |                                        | *              | 8.081      |           |
| ださい。                             | <hr/>        | NO DESCRIPTION                         |                | Bille.     |           |
|                                  | $\mathbf{X}$ | NO NUMBER                              |                | \$2.19.8-1 |           |
|                                  |              | 00-9-41-0.00-9-848                     | +              | 10.00 K    |           |
| 変更内容を確認し、「実行」ボ<br>タンをクリックしてください。 |              | ACTIVAL ACTIVAL ACTIVAL                | CETRIS<br>1986 |            |           |
|                                  |              |                                        |                |            |           |

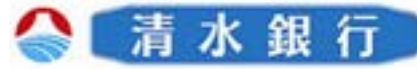

# セレクトEメールサービス利用変更時の操作方法

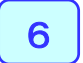

6

「セレクトEメールサービス利用変更の完了」画面が表示されます。

| LEADER AND LIAMMENT                                                                                                    |                                        |                                                                 |   |
|----------------------------------------------------------------------------------------------------|----------------------------------------|-----------------------------------------------------------------|---|
|                                                                                                    |                                        |                                                                 |   |
| ままあのセンジモメールサービス利用状況: 利用しい                                                                                                    |                                        |                                                                 |   |
| ##B001-906#-69-6240888: 10075                                                                                                    |                                        |                                                                 |   |
| ままあの第2メールフアレスト を持ちれていません                                                                                                    |                                        |                                                                 |   |
| and the set of the set of the set |                                        |                                                                 |   |
| bbbbbbbbbbbbbbbbbbbbbbbbbbbbbbbbbbbbbb                                                                                                    |                                        |                                                                 |   |
| bbbbbbb@bbbbbb.ne.jp                                                                                                    | ********                               | ********                                                        | - |
| bbbbbbb@bbbbbb.ne.jp<br>バスワードロックアウト・閉塞                                                                                                    | RX NOVAUX                              | ##00#00X                                                        |   |
| bbbbbbbb#bbbbb.ne.jp<br>バスワードロックアウト・閉塞                                                                                                    | TERCETUX                               | ######################################                          |   |
| bbbbbbb@bbbbb.re.jp<br>バスワードロックアウト・開塞                                                                                                    | ###################################### | REGENERA<br>E 12-<br>E 12-<br>E 12-                             |   |
| bbbbbbb#bbbbb.ne.jp<br>バスワードロックアウト・閉塞                                                                                                    | ******                                 | ##864983<br>E 120<br>E 120<br>E 120<br>E 120<br>E 120           |   |
| bbbbbbb≌bbbbbb.ne.jp                                                                                                    | 17 box 2 d d x                         | # Fackaux<br>E 12+<br>E 12+<br>E 12+<br>E 12+<br>E 12+<br>E 12+ |   |

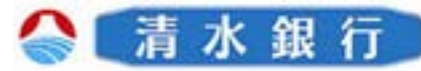

# ワンタイムパスワード利用申請(トークン発行)の操作方法

7

1

しみずダイレクトにログインし、メニュー画面が表示されます。 「ワンタイムパスワード申請」ボタンをクリックしてください。

|                                                              | ちずダイレクト 二二                                                                                                    | 水銀行       |
|--------------------------------------------------------------|----------------------------------------------------------------------------------------------------|-----------|
| 「ワンタイムパスワード申<br>請」ボタンをクリックして<br>ください。                        | (2.9-715<br>(2.9-715<br>前日は10年9-2233-51<br>「ムチオタインクリンチンジサービス開始」<br>「ムチオタインクリンチンジサービス<br>「ムチオタインクリンチンジサービス<br>「ムチオタインクリンチンジサービス<br>「しんすタインクリンチンジサービス<br>「しんすタインクリンチンジサービス開始」<br>「しんすタインクリンチンジサービス開始」<br>「「ムチオタインクリンチンジサービス開始」<br>「「ムチオタインクリンチンジサービス開始」<br>「「ムチオタインクリンジサービス開始」<br>「「ムチオタインクリンジャンジサービス開始」<br>「「ムチオタインクリンジャンジサービス開始」<br>「「ムチオタインクリンジャンジサービス開始」<br>「「ムチオタインクリンジャンジサービス開始」<br>「「ムチオタインクリンジャンジサービス開始」<br>「「ムチオタインクリンジャンジサービス開始」<br>「「ムチオタインクリンジャンジサービス開始」<br>「「ムチオタインクリンジャンジサービス開始」<br>「「ムチオタインクリンジャンジサービス開始」<br>「「ムチオタインクリンジャンジサービス開始」<br>「「ムチオタインクリンジャンジサービス<br>「「ムチオタインクリンジャンジサービス開始」<br>「「ムチオタインクリンジャンジサービス開始」<br>「「ムチオタインクリンジャンジサービス<br>「「ムチオタインクリンジャンジサービス」<br>「「ムチオタインクリンジャンジサービス」<br>「「ムチオタインクリンジャンジャンジャンジャンジャンジャンジャンジャンジョー<br>「「ムチオタインクリンション」<br>「ションジャンジャンジャンジャンジャンジャンジャンジャンジャンジャンジャンジョー<br>「「ムナオタージャンジャンジャンジャンジャンジャンジャンジャンジャンジャンジャンジャンジャンジ | ()+ PT-90 |
| スマートフォンや携帯電話で<br>ワンタイムパスワードを利用<br>される際の、トークン発行手<br>続き時に行います。 |                                                                                                    |           |
| この後に、トークンのダウン<br>ロード、初期設定が必要とな<br>ります。                       |                                                                                                    | ]         |
| 取扱いにつきましては、「ワ<br>ンタイムパスワードご利用ガ<br>イド」をご参照下さい。                | APR         AUGA         NB         CHEFT         REMA         AUG BN, VIEW           #         AUGA         NB         CHEFT         9.100,000         9.100,000           C         FERRES         B.B         CHEFT         9.100,000         9.100,000                                                                                                    |           |
|                                                              | UTATALANAN ARANAN<br>RA-RE RANK RANK                                                                                                    |           |

2 「ワンタイムパスワード申請内容選択」画面が表示されます。「トークン発行」ボタンを クリックしてください。

|                             | しみずダイレクト                                                                                                    | 1 4 8 1 |
|-----------------------------|----------------------------------------------------------------------------------------------------|---------|
|                             | 2050YARSOTTA SAVINATI                                                                                                    |         |
|                             |                                                                                                    | B-0+40  |
|                             | CONSECTORS AND AND AND AND AND AND AND AND AND AND                                                                                                    |         |
|                             | 【ワンタイムパスワードのご利用にあたって】                                                                                                    |         |
|                             | Etemperand<br>ワンクイムノコワードの利用手掛けはIMMです。                                                                                                    |         |
|                             | D2-Articl279-FORMERS                                                                                                    |         |
| 「トークン発行」ボタンを<br>クリックしてください。 | 22.2014/32-182.180.04.001     • Control 2012 - 100.001     • Control 2012 - 100.001     • Control      |         |
|                             | <ul> <li>CLARANTER-PERSINGULAE</li> <li>CLARATER-PERSINGULAE</li> <li>CLARATER-PERSINGULAE</li></ul>                                                                                                    |         |
|                             | A-ASSAN IN DESCRIPTION AND A STREET AND AND A STREET AND AND A STREET AND A STREET |         |

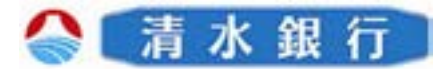

# ワンタイムパスワード利用申請(トークン発行)の操作方法

7

3 「トークン発行」画面が表示され、その上に「メール通知パスワード」が登録先メールア ドレスに送信された旨が通知されます。

「OK」ボタンをクリックしてください。

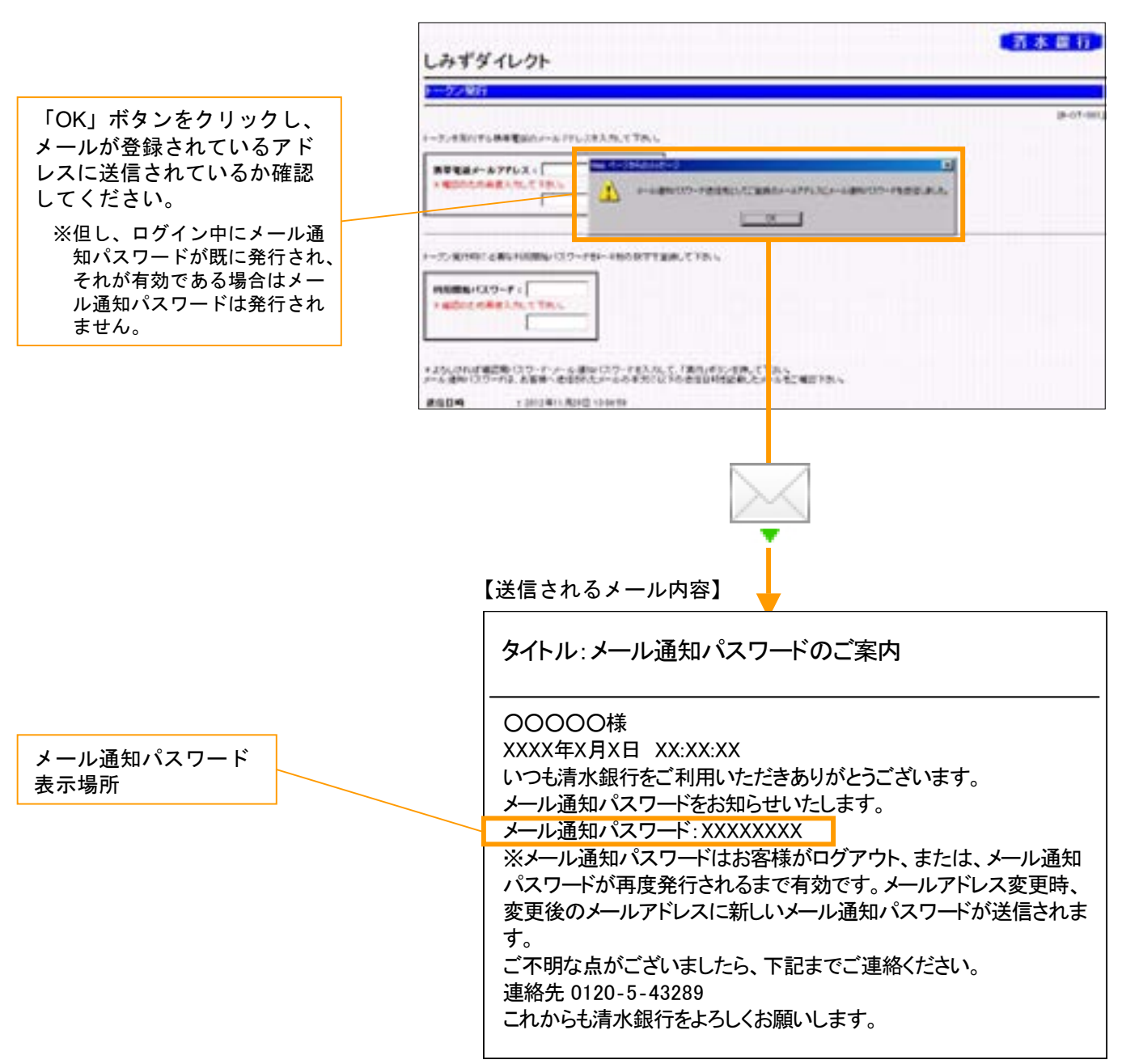

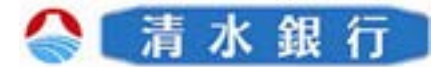

### ワンタイムパスワード利用申請(トークン発行)の操作方法

トークンを発行する携帯電話の「メールアドレス」と発行時に必要な「利用開始パスワー ド」を入力してください。

メール通知パスワードを入力し、「実行」ボタンをクリックしてください。

| トークンを発行する携帯電<br>話のメールアドレスを入力<br>してください。                    | しみずダイレクト<br>トークン発行<br>16-07-001 |
|------------------------------------------------------------|---------------------------------|
| トークン発行時に必要な<br>「利用開始パスワード」を<br>4桁~8桁の数字で登録して<br>ください。      |                                 |
| メール通知パスワードが送<br>信された日時が表示されま<br>す。受信した日時を確認し<br>てください。     | × 確認のため再度入力して下さい。               |
| メール通知パスワードの送<br>信先アドレスが表示されま<br>す。届いていることを確認<br>してください。    |                                 |
| 「確認用パスワード」と登<br>録先アドレスに送信された<br>「メール通知パスワード」<br>を入力してください。 | 内容を確認の上、「実行」ボタンをクリックしてください。     |

5

4

「トークン発行受付」画面が表示されます。送信先メールアドレスおよびトークン情報を確認してください。

以降は、通常のワンタイムパスワード申請と同様の手続きになります。

※ワンタイムパスワードの取扱いにつきましては、「ワンタイムパスワードご利用ガイド」をご参照ください。

|                                       | 清水田行       |
|---------------------------------------|------------|
| しみずダイレクト                              |            |
|                                       |            |
|                                       | [B-OT-002] |
| 【送信先メールアドレス】                          |            |
| 携帯電話メールアドレス aaaaaaa@aaaaaa.ne.jp      |            |
| 【トーケン情報】                              |            |
| サービスID 12345678<br>ユーザID 123456789012 |            |
| と記内室でトークン発行を受付けました。                   |            |
| たい-単振い ジルイムのロード学校の日本学校長い 2015年        |            |

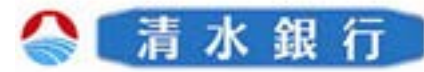

# メール通知パスワード利用変更時の操作方法

しみずダイレクトにログインし、メニュー画面が表示されます。

8

1

「メール通知パスワード利用変更」ボタンをクリックしてください。

| メール通知パスワード利<br> 変更」ボタンをクリック<br>.てください。 |                            | しみずタイレクト/しゅ<br>前用日子(1条9-035<br>パレキずタイレクトパン<br>あを起き、フリータイ<br>くわしくは、速き飲み                                                                                                    | シグサービス開<br>(サード)<br>キングサービス)<br>ち 1064-1000<br>キームマージま) | BI<br>LEBIG                         |                | -                         |
|----------------------------------------|----------------------------|----------------------------------------------------------------------------------------------------|---------------------------------------------------------|-------------------------------------|----------------|---------------------------|
|                                        |                            |                                                                                                    | 3.7.8                                                   | 日本-ムベージ                             |                |                           |
|                                        | and N.                     | CC+100000                                                                                                    |                                                         |                                     | 1              |                           |
|                                        | 23254                      |                                                                                                    | a a resource                                            |                                     |                |                           |
|                                        | 1000 0 1000                |                                                                                                    |                                                         |                                     |                |                           |
|                                        | 1-A89/122-F                |                                                                                                    |                                                         | -                                   |                |                           |
|                                        | 3-1-200/12/0-7<br>100/12/8 | <u> </u>                                                                                                    | •                                                       |                                     |                |                           |
|                                        | S-Address-F                | 10000000000000000000000000000000000000                                                                                                    | baaaaa.ne.jp                                            | -                                   |                |                           |
|                                        | 截全·各種料金の<br>払込み            | aaaaaa?e<br>(お知らせ)                                                                                                    | aaaaa.ne.jp                                             |                                     |                |                           |
|                                        | 截金・名種料金の<br>払込み            | معمور و معمور و معمور و معمور و معمور و معمور و معمور و معمور و معمور و معمور و معمور و معمور و معمور و معمور و<br>معمور و معمور و معمور و معمور و معمور و معمور و معمور و معمور و معمور و معمور و معمور و معمور و معمور و معمور و<br>معمور و معمور و معمور و معمور و معمور و معمور و معمور و معمور و معمور و معمور و معمور و معمور و معمور و معمور و | 20000000000000000000000000000000000000                  | <b>指級終了日</b><br>2013年11月20          |                | <b>غر⊁ی</b><br>⊴14#இ&ی⊂≭内 |
|                                        | 数全・名種料金の<br>払込み<br>ログアウト   | aaaaaaa?<br>( <u>お知らせ)<br/>(お知らせ)<br/>(す) (な)</u><br>(す) (な)<br>(な)<br>(な)<br>(な)<br>(な)<br>(な)<br>(な)<br>(な)<br>(な)<br>(な)                                                                                                    | 2333333.ne.jp<br>2400<br>11 月20日                        | <b>掲載終了日</b><br>2013年11月20          | I 区分<br>旧 坐栗 I | <b>タイトル</b><br>ご利用間始のご案内  |
|                                        | 戦全・3種料金の<br>払込み<br>ログアウト   | aaaaaaa<br>(お知らせ)<br>変数<br>で<br>2012年                                                                                                    | аааааа.ne.jp<br><b>Ей1日</b><br>11 月20日                  | <b>掲載終了日</b><br>2013年11月20          | L 区分<br>日 重要   | タイトル<br>ご利用間始のご案内         |
|                                        | 戦全・名権料金の<br>払込み<br>ログアウト   | aasaa#a<br>(お知らせ)<br>(法知 ご 3<br>(で 2012年)                                                                                                    | аааааало јр<br>ЕфП<br>11 月20日                           | <b>服義終了日</b><br>2013奉11月20          | I 区分<br>日 坐更   | <b>タイトル</b><br>ご利用間始のご案内  |
|                                        | 数全・名植料金の<br>払込み<br>ログアウト   | aasaa#a<br>(お知らせ)<br>(京和 こま)<br>(京 2012年)                                                                                                    | ваааа.nc.jp<br><b>к/н D</b><br>11 Л20 D                 | <b># @&amp;F TE</b><br>2013 #11 月20 | 区分<br> - 単単    | <b>タイトル</b><br>ご利用間始のご案内  |
|                                        | 数全・名植料金の<br>払込み<br>ログアウト   | 2000年2017年<br>( お知らせ)<br>変形<br>で<br>2012年                                                                                                    | казаал ле јр<br>КАЛО<br>11 Л200                         | <b>北秋终于日</b><br>2013年11月20          |                | <u>タイトル</u><br>ご利用間始のご案内  |

2 「メール通知パスワード利用変更」画面が表示され、その上に「メール通知パスワード」 が登録先メールアドレスに送信された旨が通知されます。

「OK」ボタンをクリックしてください。

|                                                                                                    | しみずダイレクト       | 1480                                     |
|----------------------------------------------------------------------------------------------------|----------------|------------------------------------------|
|                                                                                                    | R-RAMIN-PERMIT |                                          |
| 「OK」ボタンをクリックし、<br>メールが登録されているアド<br>レスに送信されているか確認<br>してください。<br>※但し、ログイン中にメール通<br>知パスワードが既に発行され、<br>それが有効である場合はメー<br>ル通知パスワードは発行され<br>ません。 |                | B-200 000<br>10, 7 ×−4. 200 (112 − 195 2 |

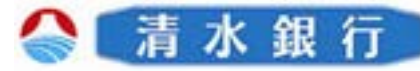

# メール通知パスワード利用変更時の操作方法

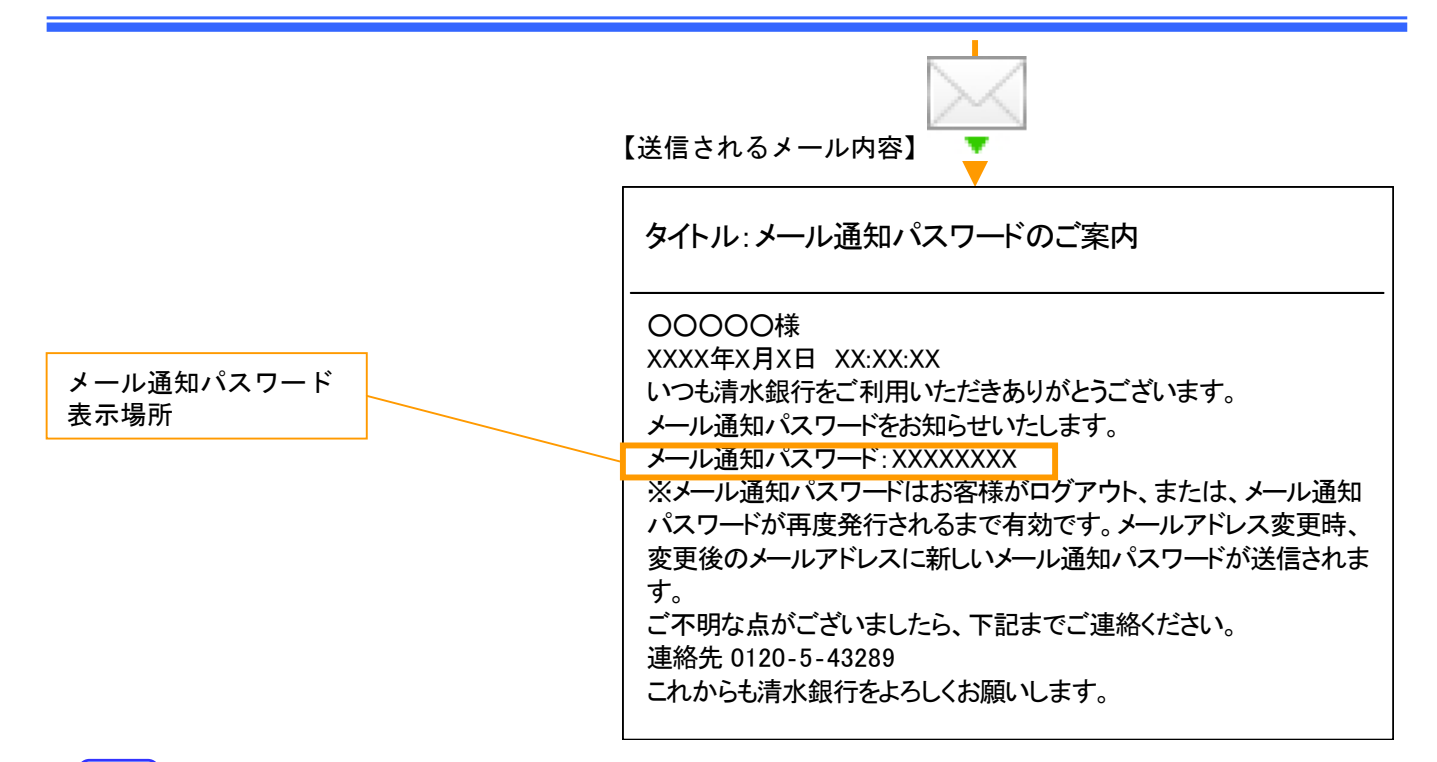

### 3 変更するメールアドレスを入力してください。既に第2メールアドレスのご登録をされて いる場合は、第2メールアドレスについてもメール通知パスワード送信先として「利用す る/利用しない」を選択してください。

メール通知パスワードを入力し、「次へ」ボタンをクリックしてください。

| 変更するメールアドレスを<br>入力してください。                    | しみずダイレクト                                                                                                    |
|----------------------------------------------|----------------------------------------------------------------------------------------------------|
|                                              | メール語語のなりード利用変更                                                                                                    |
| 第2メールアドレスをメー<br>ル通知パスワード送信先と                 | 2-5-2番号(2つ-PN-TNR)巻きは、テームアドレンジと単というます。<br>首は先メールアドレスも二番目のう人、中国、て下ル、                                                                                              |
| い」を選択してください。                                 | - 6 300-129-FRIERE BAR BR- 6 770-2 770-2 878-76 BOL-566 ATM CTAN<br>- 6 770-28<br>- 6 800129-FRIERELT aaaaaaaaaaaaaaaaaaaaaaaaaaaaaaaaaaaa                       |
| メール通知パスワードが送<br>信された日時が表示されま<br>す。受信した日時を確認し | HIZ - A 771/23<br>- A 880/23 - F BERRAUT<br>- HIRTS<br>- HIRLAN                                                                                                  |
| てください。                                       | メール連邦にフラード時間発展され後年には第三人間とし、メルアドルスを実施した美し、「ホールドレード」と思い、詳認したメールアドルには、モメール連邦にフラードが注<br>1971年7日<br>1984年1月11日 - 1月1日日 - 1月1日日日のログアウムが出た。または、メール連邦にフラードが発展的目的とまで有的です。 |
| メール通知ハスリートの送<br>信先アドレスが表示されま                 | アール通知にパワード私人内、し「ないざか」を発くてきない<br>アール通知にパワードは、本面書・使なたたが、いての世球目的性能的にたべっただ。単語であい                                                                                     |
| す。届いていることを確認<br>してください。                      | 送信日時 : 2012年11月20日 16.29.07<br>送信ホル - 4 - 7 EL フ - conspondences on in<br>メール通知パスワード:                                                                            |
| 登録先アドレスに送信され<br>た「メール通知パスワード」                |                                                                                                    |
| を入力してください。                                   | 内谷を唯認の工、「次へ」小ダフをグリックしてくたさい。                                                                                                    |

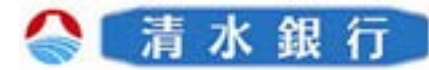

# メール通知パスワード利用変更時の操作方法

4

8

メール通知パスワード利用変更の確認画面が表示され、その上に「メール通知パスワード」 が変更後のメールアドレスに送信された旨が通知されます。

「OK」ボタンをクリックしてください。

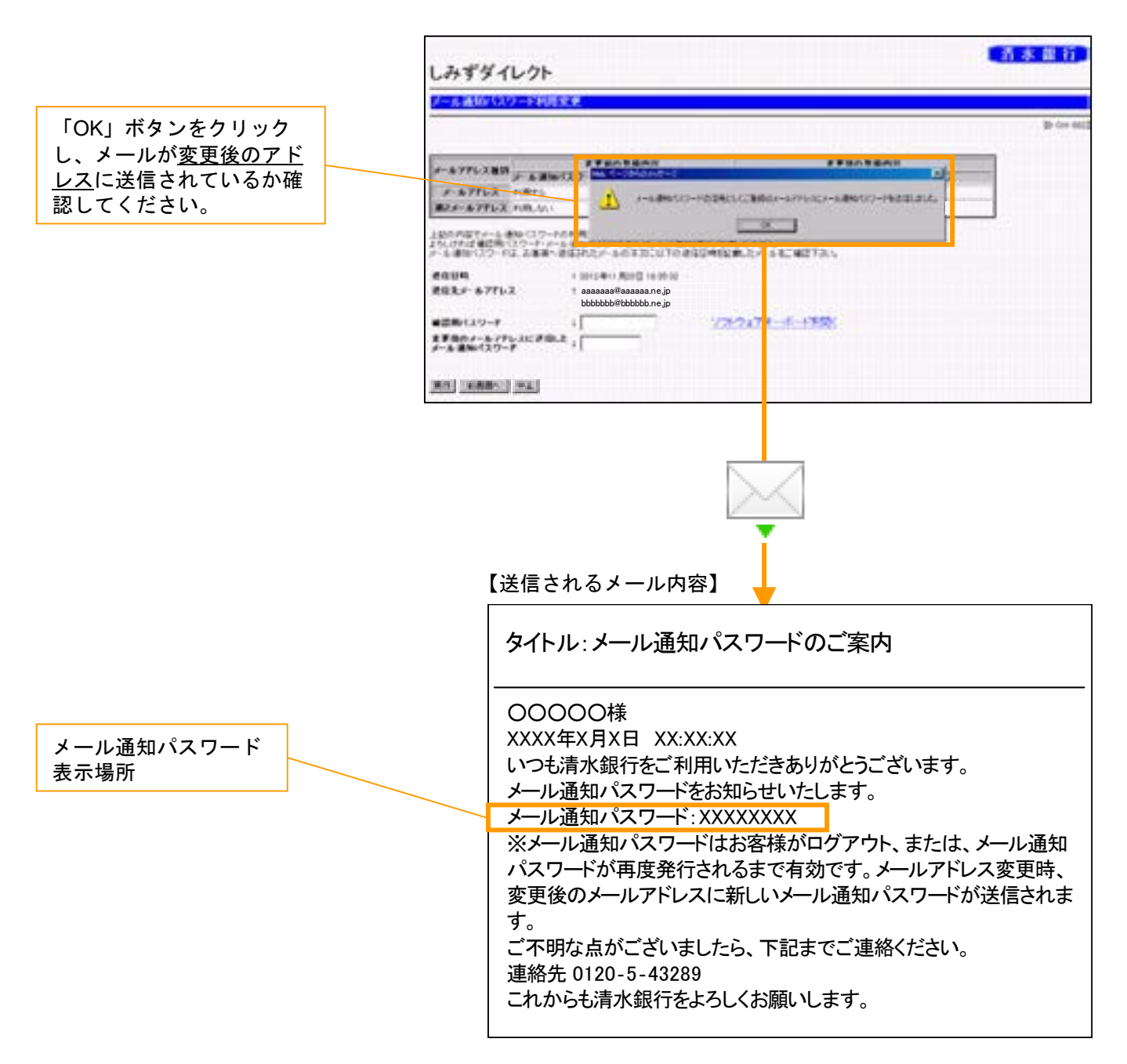

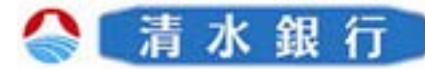

# メール通知パスワード利用変更時の操作方法

5 変更後の登録内容を確認した後に、「確認用パスワード」と変更後のメールアドレスに送信された「メール通知パスワード」を入力し「実行」ボタンをクリックしてください。

8

6

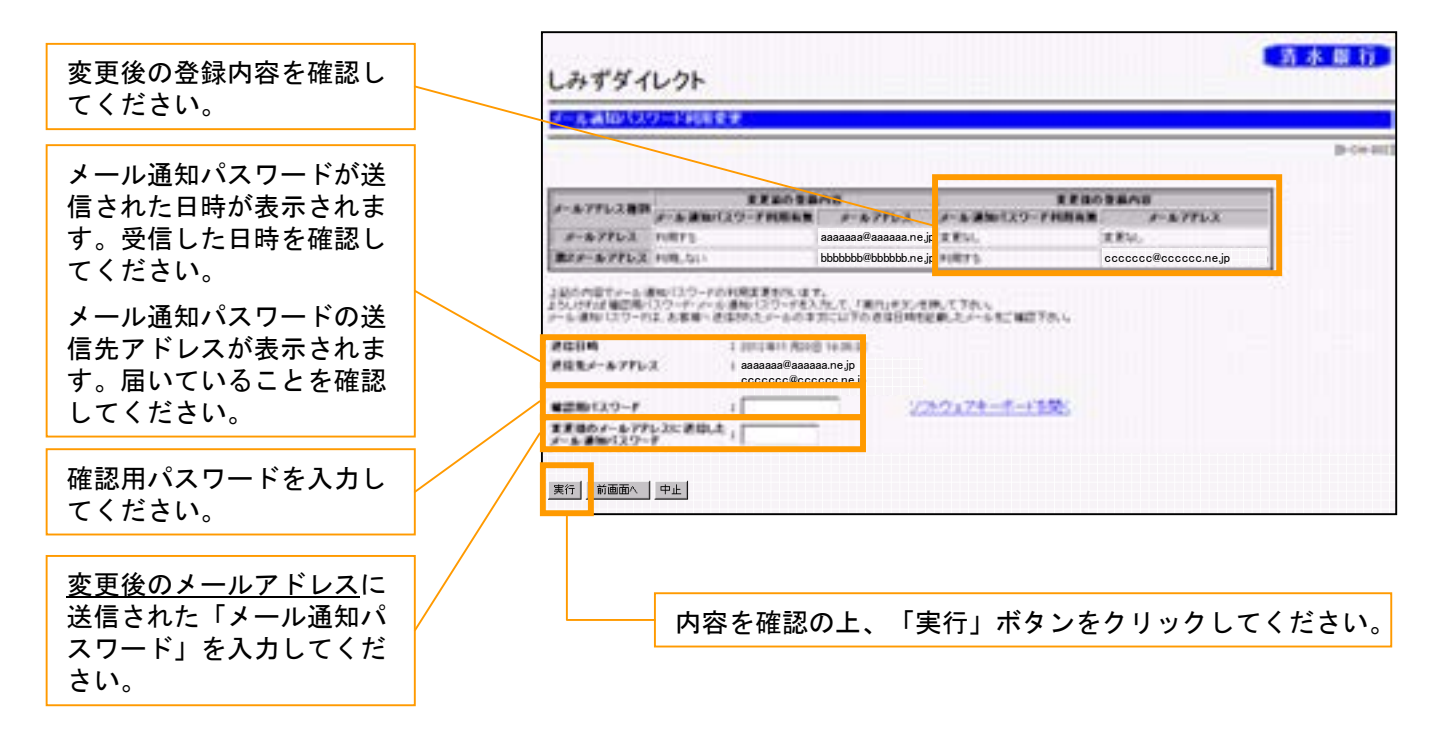

「メール通知パスワード利用変更の完了」画面が表示されます。

| 青水銀行        |                                       | ጌሪኮ                                                                        | 2541                               |
|-------------|---------------------------------------|----------------------------------------------------------------------------|------------------------------------|
|             |                                       | ワード利用変更                                                                    | メール通知バスの                           |
| <br>[B-OH-0 |                                       |                                                                            |                                    |
|             | 録内容                                   | 変更後の                                                                       | メールアドレス種別                          |
|             | <u></u><br>更なし                        | 変更なし                                                                       | メールアドレス                            |
|             | cccccc@cccccc.ne.jp                   | 利用する                                                                       | 第2メールアドレス                          |
|             | 更なし<br>cccccc@ccccc.ne.jp             | 変更なし<br>利用する<br>充了しました。                                                    | メールアドレス<br>第2メールアドレス<br>上記の内容で変更を新 |
|             | メールアドレス<br>更なし<br>ccccco@cccccc.ne.jp | <ul> <li>レール通知パスワード利用有無<br/>変更なし</li> <li>利用する</li> <li>充了しました。</li> </ul> | メールアドレス<br>第2メールアドレス               |

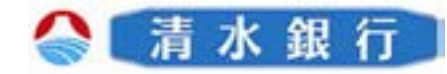

# 各種料金の払込み時の操作方法

1

9

しみずダイレクトにログインし、メニュー画面が表示されます。 「税金・各種料金払込み」ボタンをクリックしてください。

|                           | メニュー <mark>画面</mark>                                                                                                    | r                                                              |                                       |                                                                                                   |                                     |                                 |                                      |  |
|---------------------------|----------------------------------------------------------------------------------------------------|----------------------------------------------------------------|---------------------------------------|---------------------------------------------------------------------------------------------------|-------------------------------------|---------------------------------|--------------------------------------|--|
| 「税金・各種料金の払込<br>み」ボタンをクリック | <ul> <li>パスワードま事</li> <li>ログイン1011</li> <li>ログイン1011</li> <li>ログイン101</li></ul> | しみずダイレクトバンキングサービス開始!                                           |                                       |                                                                                                   |                                     |                                 | [B-P                                 |  |
|                           | п <i>8</i> 79́ н                                                                                                    | ○ 内容表示       ○       ○       ○       ○       ○       ○       ○ | 2012年11月2<br>金タイトル表示<br>空なる<br>本店堂堂堂部 | 20日<br> <br> <br> <br> <br> <br> <br> <br> <br> <br> <br> <br> <br> <br> <br> <br> <br> <br> <br> | 2013年11月2<br><b>口座番号</b><br>2502371 | 1日   重奏  <br>預金残高<br>¥1.500.000 | ご利用間始のご案内<br>あ引き出し可能金額<br>¥1.500.000 |  |

2

「税金・各種料金の払込み」画面が表示されます。「収納機関番号」を入力し「次へ」ボ タンをクリックしてください。

| 「税金・各種料金の払込<br>み」ボタンをクリック                   | しみずダイレクト                                                                                      | 【清水田行】  |
|---------------------------------------------|-----------------------------------------------------------------------------------------------|---------|
|                                             |                                                                                               |         |
| 民間企業への払込を実施する<br>場合、メール通知パスワード<br>が必要となります。 |                                                                                               | p.or-01 |
| 国庫金・地公体への払込の場<br>合は、メール通知パスワード<br>送信はありません。 | All S. CLEARSTERS AND AND CONTRACTOR SERVICES.<br>WHEN AND AND AND AND AND AND AND AND AND AN |         |

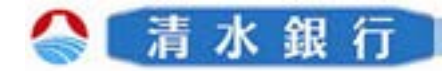

# 各種料金の払込み時の操作方法

3

9

「お客様情報入力」画面が表示され、その上に「メール通知パスワード」が登録先メール アドレスに送信された旨が通知されます。

「OK」ボタンをクリックしてください。

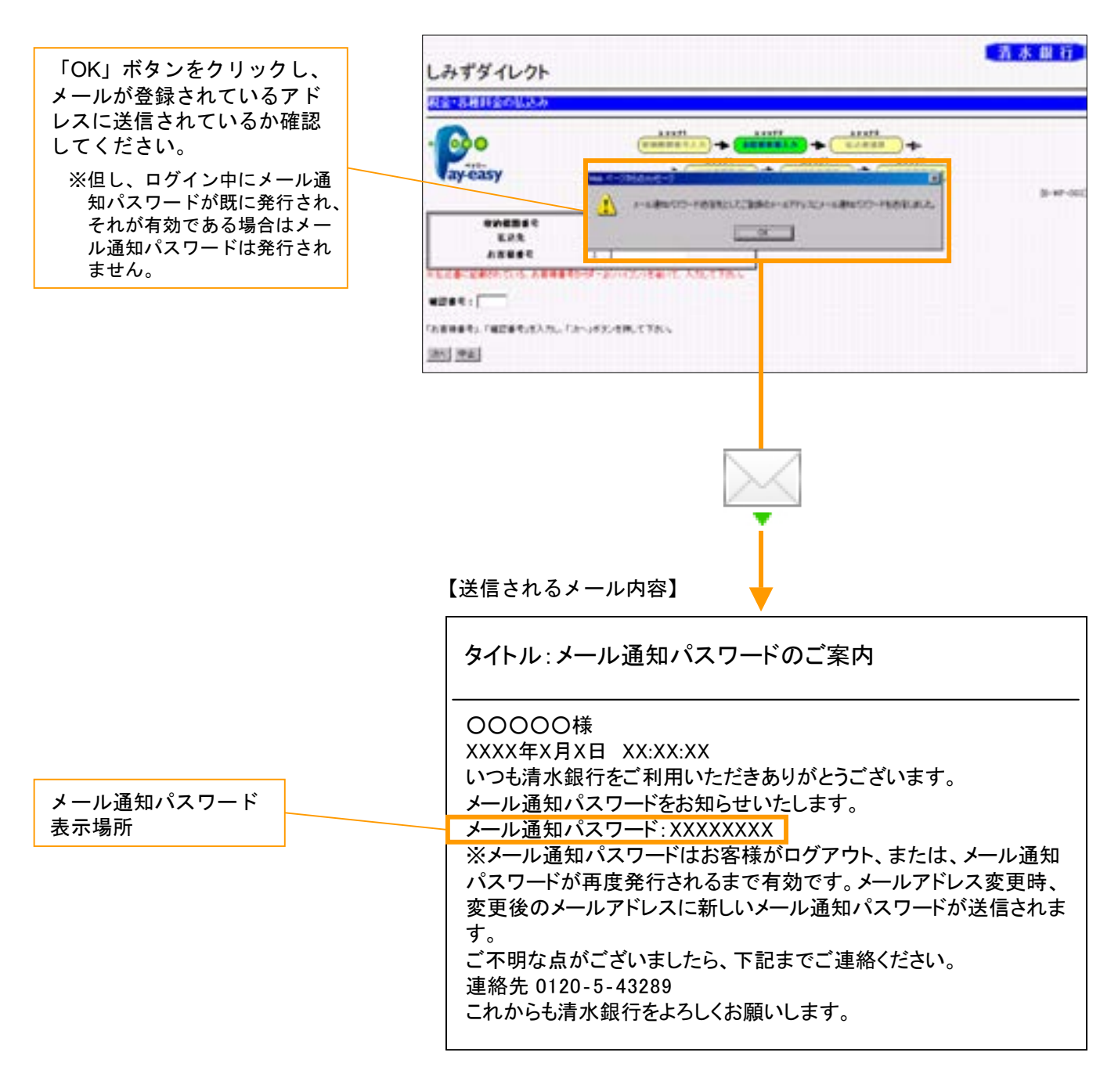

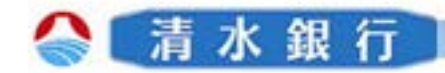

# 各種料金の払込み時の操作方法

9

5

4 画面に従い、所定項目を入力していくと、「払込口座選択」画面が表示されます。払込 先情報・払込金額を確認し、引落口座を選択してください。

「確認用パスワード」と「メール通知パスワード」を入力し、「払込」ボタンをクリック してください。

| 「引落口座」を選択してく<br>ださい。                                              | しみずダイレクト                                                                                                    |                                                                                                    | [ 有木 關 行                                         |
|-------------------------------------------------------------------|----------------------------------------------------------------------------------------------------|----------------------------------------------------------------------------------------------------|--------------------------------------------------|
| メール通知パスワードが送<br>信された日時が表示されま<br>す。受信した日時を確認し                      | e aveasy                                                                                                    |                                                                                                    | 41222<br>↓ 4122<br>↓ 4122<br>↓ 618888<br>8-87-68 |
| くくたさい。<br>メール通知パスワードの送<br>信先アドレスが表示されま<br>す。届いていることを確認<br>してください。 |                                                                                                    | еле<br>19523<br>2168<br>#19-19<br>+1.000                                                                                                    |                                                  |
| 「確認用パスワード」と登<br>録先アドレスに送信された<br>「メール通知パスワード」<br>を入力してください。        | Image: Control (Control (Contro) (Contro) (Control (Contro) (Control (Contro) (Contro) (Contro) ( | Diff #1         BalkS         F           SSE27         +1.50LUH         +1.50LUH           250209         +1.50LUH         +1.50LUH           SC. F LELL#SULTER, CTSUL         U. ST-CEUFER, CTSUL         U. ST-CEUFER, CTSUL | A 439 004 0 0 00                                 |
| 内容を確認の上、「払込」<br>ボタンをクリックしてくだ<br>さい。                               | aaaaaa@aaaaa.ne.jp                                                                                                    | 2174—6—1188                                                                                                    |                                                  |

「払込結果確認」画面が表示されます。払込内容の確認をしてください。

| 00                 |                               | (FREE CLA  | -    | · LOAD         |             |  |
|--------------------|-------------------------------|------------|------|----------------|-------------|--|
| y-easy             |                               | +0         | • •  | **             | CONTRACT OF |  |
|                    | 18%)<br>18%5                  | 8.8<br>7.4 | 088  |                |             |  |
| 8 (2 %)<br>8 (2 %) | \$000H                        |            | EAL  | AVAX           |             |  |
| 18844              | - 22110219                    |            | 1.68 | 20 <b>9</b> -8 |             |  |
| K2AN               | Filositi Ale Fillat<br>C.(19) |            | 1218 |                | +1,000      |  |